#### Steps by Steps guide for Vacation exam Winter 2020-21

#### Step1. Login in iCloud

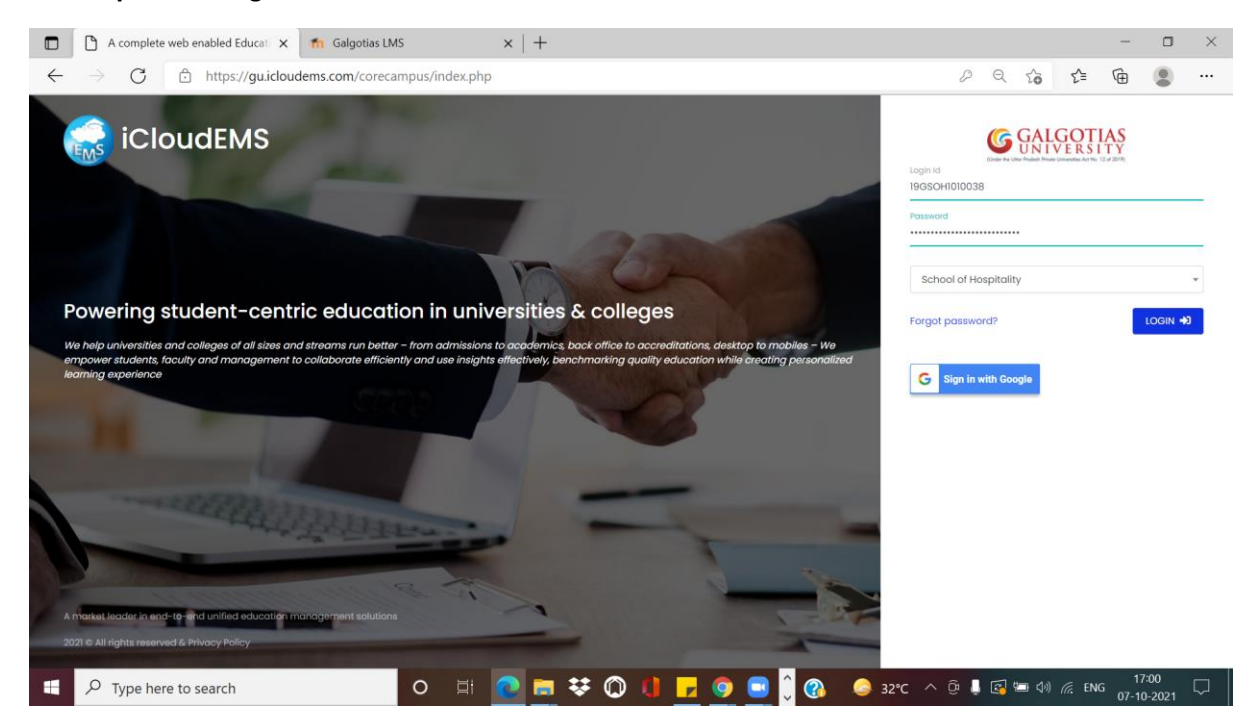

#### Step2. Click on College info

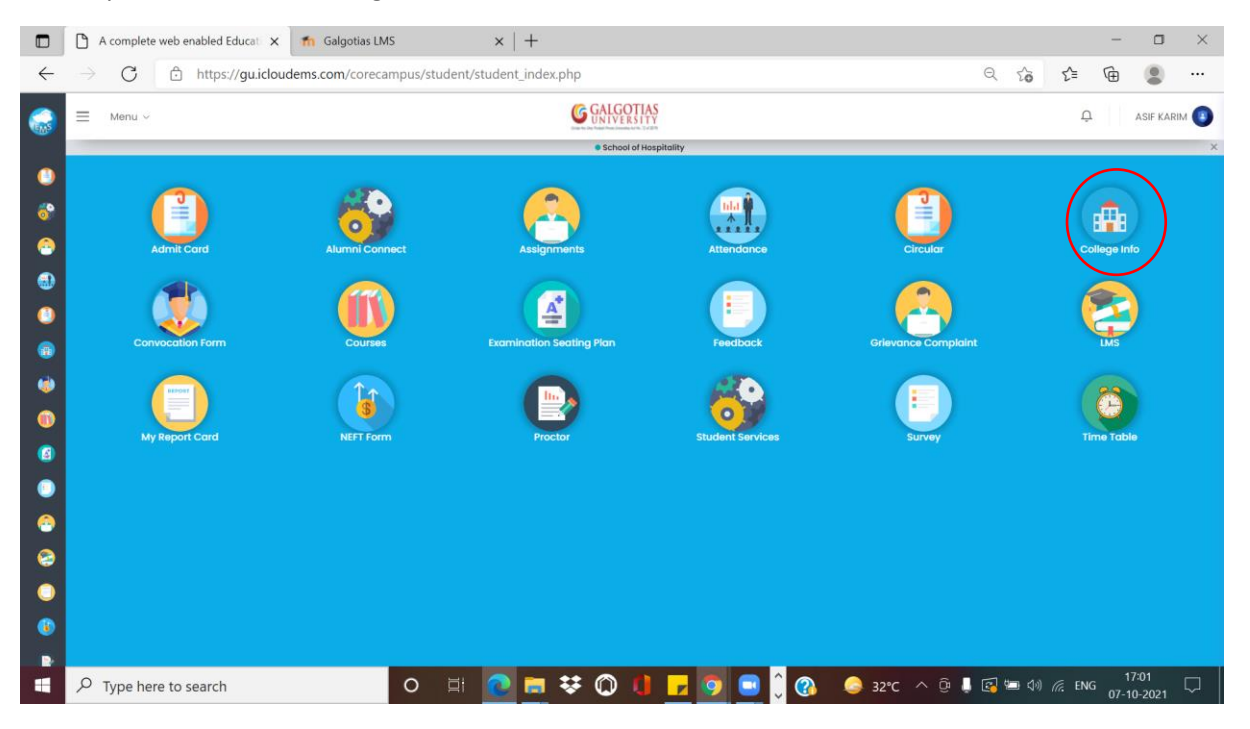

## Step3. Click on registrations

|                                                                                 | A complete web enabled Educat 🗙 👘 Galgotias    | LMS ×   +                                                                                   |                    | - o ×                     |
|---------------------------------------------------------------------------------|------------------------------------------------|---------------------------------------------------------------------------------------------|--------------------|---------------------------|
| <i>←</i>                                                                        | ightarrow C $ ho$ https://gu.icloudems.com/cor | ecampus/student/school/settings.php                                                         |                    | २ 🏠 🖆 🚇 …                 |
|                                                                                 | ≡ Menu ~                                       | G GALGOTIA<br>UNIVERSITY                                                                    | ş                  | D ASIF KARIM 🔕            |
| 0                                                                               | University 🕼 • University Info                 |                                                                                             |                    |                           |
| 8<br>0<br>0                                                                     | Profile                                        | o<br>o<br>o<br>o<br>o<br>o<br>o<br>o<br>o<br>o<br>o<br>o<br>o<br>o<br>o<br>o<br>o<br>o<br>o | Rooms              | Departments               |
| ()<br>()<br>()<br>()<br>()<br>()<br>()<br>()<br>()<br>()<br>()<br>()<br>()<br>( | Perfo.Grades                                   | Frogramme                                                                                   | Registration       | Calendar                  |
| 3<br>0<br>0                                                                     | Certificates                                   |                                                                                             |                    |                           |
| 2<br>0<br>0                                                                     |                                                |                                                                                             |                    |                           |
|                                                                                 | $\mathcal P$ Type here to search               | o 🗏 💽 🖬 👯 🔘 🌗                                                                               | 📴 🤦 🛄 🗘 🚷 🧔 ३२°С 🔿 | ତି 🖡 🛃 🖼 ᡧ) 🥂 ENG 17:01 🖓 |

## Step4. Select Exam form fillup.

|              | ۵      | A complete web enabled Educati $$ $$ $$ | n Galgotias LMS     |          |         | $\times   +$ |         |          |                    |              |          |            |   |      |     |   |                    |                 | -        | ٥             | $\times$ |
|--------------|--------|-----------------------------------------|---------------------|----------|---------|--------------|---------|----------|--------------------|--------------|----------|------------|---|------|-----|---|--------------------|-----------------|----------|---------------|----------|
| $\leftarrow$ |        | C C https://gu.icloud                   | ems.com/corecam     | npus/stu | udent/s | school/set   | ings.ph | p        |                    |              |          |            |   |      |     | e | 2 20               | 5⁄≣             | œ        |               |          |
|              | T      |                                         |                     |          |         |              | (2)     | GALGO    | TIAS               |              |          |            |   |      |     |   |                    |                 |          | ARIM          |          |
| EMS          |        | Registration                            |                     |          |         |              |         |          |                    |              |          |            |   |      |     |   |                    |                 | ×        |               |          |
| ۲            | Ŀ      |                                         |                     |          |         |              |         |          |                    |              | <b>٦</b> |            |   |      |     |   |                    |                 |          |               |          |
| 68           | L      |                                         |                     |          |         |              | E)      | am Forr  | n Fillup           | k to Goto Fi | am Form  | Fillup Pag |   |      |     |   |                    |                 |          |               |          |
|              | L      |                                         |                     |          |         |              | tin Co  | urse Reg | jistr <del>a</del> |              |          | r nop r og |   |      |     |   |                    |                 |          |               |          |
|              | Ŀ      |                                         |                     |          |         |              | ₫ T     | erm Pro  | motion             |              |          |            |   |      |     |   |                    |                 |          |               |          |
| 0            | Ŀ      |                                         |                     |          |         |              |         |          |                    |              |          |            |   |      |     |   |                    |                 | Close    |               |          |
|              | Ŀ      |                                         |                     |          | _       |              |         |          |                    | _            |          |            |   |      |     |   | _                  | 1               |          |               |          |
| ۲            |        | Perfo.Grades                            |                     |          | Pr      | ogramme      |         |          |                    |              | Regis    | tration    |   |      |     |   |                    | Calendar        |          |               |          |
| 0            |        |                                         |                     |          |         |              |         |          |                    |              |          |            |   |      |     |   |                    |                 |          |               |          |
|              |        |                                         |                     |          |         |              |         |          |                    |              |          |            |   |      |     |   |                    |                 |          |               |          |
|              |        |                                         |                     |          |         |              |         |          |                    |              |          |            |   |      |     |   |                    |                 |          |               |          |
| 4            |        | Certificates                            |                     |          |         |              |         |          |                    |              |          |            |   |      |     |   |                    |                 |          |               |          |
|              |        |                                         |                     |          |         |              |         |          |                    |              |          |            |   |      |     |   |                    |                 |          |               |          |
|              |        |                                         |                     |          |         |              |         |          |                    |              |          |            |   |      |     |   |                    |                 |          |               |          |
|              |        |                                         |                     |          |         |              |         |          |                    |              |          |            |   |      |     |   |                    |                 |          |               |          |
| https://g    | ju.ick | oudems.com/corecampus/student/schoo     | l/exam_form_reg.php |          |         |              |         |          |                    |              |          |            |   |      |     |   |                    |                 |          |               |          |
|              | Ç      | Type here to search                     |                     | 0        | ⊒i      | 0            | •       | ٥        | 0                  | ,            | ×        | ĵ 🚯        | 6 | 32°C | ^ ĝ |   | <mark>]</mark> 🗐 🗘 | ) <i>(r.</i> EN | IG 07-10 | :02<br> -2021 | $\Box$   |

| https://gu.icloudems.com/coreca ×                                                                                                    | fn Galgotias LMS ×   +                                           |                                                   |                | - 0                | ×          |
|----------------------------------------------------------------------------------------------------|------------------------------------------------------------------|---------------------------------------------------|----------------|--------------------|------------|
| $\leftarrow$ $\rightarrow$ C $	riangle$ https://gu.icloude                                                                                                    | ems.com/corecampus/student/school/exam_form_reg.php#!/examcourse | ର୍ 🏠                                              | r≦ @           |                    |            |
| Student Information                                                                                                    |                                                                  | Q                                                 |                |                    | <b>a</b> f |
| Student Name : ASIF KARIM                                                                                                    | Reg.No /Roll no : 19GSOH1010038                                  | Class Name : Bsc. Hotel Management 2019-20 III St | EM V Section-1 |                    |            |
| Program : B.Sc (Hotel Management)                                                                                                    | Academic Year : 2021-2022                                        | Semester : Bsc. Hotel Management 2019-20 III SEM  | V              |                    |            |
| <ol> <li>Please apply papers carefully. Ones dues generate<br/>2. After Final Submission, you can not apply or remove<br/>3. Apply button enabled on All Sememster to apply for</li> </ol> | s will not be reversed.<br>course.<br>all selected Courses.      |                                                   |                |                    |            |
| Selection<br>Apply Exam Type                                                                                                    | At two courses for examination registration                      |                                                   |                |                    |            |
| Exam Form ~<br>Main Exam Exam Session                                                                                                    | E emination Registration Applied Courses                         |                                                   |                |                    |            |
| External Exam  V Even_Vacation V Select Even_Vacation_2020-2                                                                                                    | 1_50н                                                            |                                                   |                |                    |            |
| My Exam Registarion                                                                                                    |                                                                  |                                                   |                |                    | - 1        |
| All Courses                                                                                                    |                                                                  |                                                   |                |                    |            |
| 2020-2021 ( Sem IV )                                                                                                    |                                                                  |                                                   |                |                    |            |
| 4                                                                                                    |                                                                  |                                                   |                |                    |            |
| $\square$ Type here to search                                                                                                    | o 🗄 💽 🧮 👯 🚺 🗾 🖉 🔅                                                | ) 💪 32°C 🔨 🖟 📮 🕼 🕼                                | G. ENG O       | 17:02<br>7-10-2021 | $\Box$     |

# Step5. Select Exam form- External Exam- Even\_Vacation 2020-21

## Step6. Click on semester and click on all "Apply" buttons

| https://gu.icloudems.com/coreca 🗙 🎢 G                                                                                                    | algotias LMS × $ +$                         |                         |                                     | -                         |                 |
|----------------------------------------------------------------------------------------------------|---------------------------------------------|-------------------------|-------------------------------------|---------------------------|-----------------|
| $\leftarrow$ $\rightarrow$ C $$ https://gu.icloudems.co                                                                                                    | m/corecampus/student/school/exam_for        | rm_reg.php#!/examcourse |                                     | ् 🏠 🖆 🕀                   |                 |
| - Tegrum - Dice (Heler management)                                                                                                    | Housening Tour . LOLT LOLL                  |                         | eenteeter 1 Doc: Hotor management   | LOTO LOTIFICENTY          |                 |
| Please apply papers carefully. Ones dues generated will not<br>2. After Final Submission, you can not apply or remove course<br>3. Apply button enabled on All Sememster to apply for all selec                                                                                                    | be reversed.<br>Led Courses.                |                         |                                     |                           | - □ ×<br>\$\$\$ |
| Selection                                                                                                    | Active courses for examination registration |                         |                                     |                           | ^               |
| Apply Exam Type Exam Form                                                                                                    | Course Code : BSCH2006                      |                         | Course Code : BSCH2005              |                           |                 |
| Main Exam Exam Session                                                                                                    | Title : F & B SERVICE OPERATIONS            |                         | Title : FOOD PRODUCTION OPERATION   | s                         |                 |
| External Exam Vacation Vacation Vacatio | Credit : 3                                  | Type :PP                | Credit : 3                          | Type :PP                  |                 |
|                                                                                                    | Result :<br>Fail                            |                         | Result :<br>Fail                    |                           |                 |
| My Exam Registarion                                                                                                    | Semester: Status:<br>Sem IV Backlog         |                         | Semester: Status:<br>Sem IV Backlog |                           |                 |
| All Courses                                                                                                    | Apply                                       |                         | Арр                                 | ly                        |                 |
| 2020-2021 ( Sem IV )                                                                                                    | Course Code : BSCH2007                      |                         | Course Code : BSCH2008              |                           |                 |
|                                                                                                    | Title : FRONT OFFICE OPERATIONS             |                         | Title : HOUSEKEEPING OPERATIONS     |                           |                 |
| Iotal Amount To Pay :                                                                                                    | Credit : 3                                  | Type :PP                | Credit : 3                          | Type :PP                  |                 |
|                                                                                                    | Result :<br>Fail                            |                         | Result :<br>Fail                    |                           |                 |
|                                                                                                    | Camaatar · Ctatus ·                         |                         | Comentar · Ctatue ·                 |                           | •               |
| Type here to search                                                                                                    | o 🖽 💽 🚍 🕏                                   | 🕏 🔘 🏮 🗾 😫               | 📕 🗘 🕜 💊 32°C \land 🖗 👃              | 🔁 🖘 🕼 🦟 ENG <sub>07</sub> | 17:02           |

| https://gu.icloudems.com/corec= × fn Gal                                  | potias LMS ×   +                                           |         |       |         | -                | ٥             | ×      |
|---------------------------------------------------------------------------|------------------------------------------------------------|---------|-------|---------|------------------|---------------|--------|
| $\leftarrow$ $\rightarrow$ $C$ $\textcircled{a}$ https://gu.icloudems.com | /corecampus/student/school/exam_form_reg.php#!/examcourse  | Q       | ĩo    | £≦      | Ē                |               |        |
|                                                                           | Course Code : BSCH2022                                     |         |       |         |                  |               | 1      |
|                                                                           | Title : Researching for hospitality and tourism management |         |       |         |                  |               |        |
|                                                                           | Credit: 2 Type:PP                                          |         |       |         |                  |               |        |
|                                                                           | Result :<br>Fail                                           |         |       |         |                  |               |        |
|                                                                           | Semester: Status:<br>Sem IV Backlog                        |         |       |         |                  |               |        |
|                                                                           | Apply                                                      |         |       |         |                  |               |        |
|                                                                           |                                                            |         |       |         |                  |               |        |
|                                                                           | xamination Registration Applied Courses                    |         |       |         |                  | -             |        |
|                                                                           | Course Code : BSCH2006                                     |         |       |         |                  |               |        |
|                                                                           | Title : F & B SERVICE OPERATIONS                           |         |       |         |                  |               |        |
|                                                                           | Credit : 3 Type :PP                                        |         |       |         |                  |               |        |
|                                                                           | Grade :<br>Semester · Status ·                             |         |       |         |                  |               |        |
|                                                                           | Sem IV Backlog                                             |         |       |         |                  |               |        |
|                                                                           | Remove 07/10/2021                                          |         |       |         |                  |               |        |
|                                                                           |                                                            |         |       |         |                  |               |        |
| 4                                                                         |                                                            |         |       |         |                  |               | Þ      |
| 🛨 🔎 Type here to search                                                   | O 🗄 💽 🧮 👯 🔘 🚺 🔽 📼 📲 🗍 🚱 😂 32°C 🔷 🤅                         | ) 👃 🛃 🕯 | 日 (う) | ii. ENG | 17<br>6<br>07-10 | :03<br>)-2021 | $\Box$ |

Step7. After applying all buttons click on view

| https://gu.icloudems.com/coreca ×                               | n Galgotias LMS            | $\times   +$          |                   |                         |                               | -             | ٥                | ×      |
|-----------------------------------------------------------------|----------------------------|-----------------------|-------------------|-------------------------|-------------------------------|---------------|------------------|--------|
| $\leftarrow$ $\rightarrow$ $C$ $rightarrow$ https://gu.icloudem | ns.com/corecampus/student/ | /school/exam_form_reg | .php#!/examcourse |                         | ର୍ ଦି                         | j             |                  |        |
|                                                                 |                            | Result :<br>Fail      |                   |                         | Result :<br>Fail              |               |                  | ^      |
| My Exam Registarion                                             | Sem IV                     | Status :<br>Backlog   |                   | Sem IV                  | Status :<br>Backlog           |               |                  |        |
| All Courses                                                     |                            | Apply                 |                   |                         | Apply                         |               |                  |        |
| 2020-2021 ( Sem IV )                                            | Course Code : BSCH200      | 8                     |                   | Course Code : BSCH2011  |                               |               |                  |        |
| Trial America Tr David                                          | Title : HOUSEKEEPING       | OPERATIONS            |                   | Title : FOOD &BEVERAG   | E SERVICE (WINE & LIQU        | ORS)LAB       |                  |        |
| 500                                                             | Credit : 3                 | Result :<br>Fail      | Type :PP          | Credit : 1              | Result :<br>Fail              | Type :PR      |                  |        |
| Enabled Exam registration between 07/10/2021 and 10/10/2021     | Semester :<br>Sem IV       | Status :<br>Backlog   |                   | Semester :<br>Sem IV    | Status :<br>Backlog           |               |                  |        |
| View                                                            |                            | Apply                 |                   |                         | Apply                         |               |                  |        |
|                                                                 | Course Code : BSCH201      | 0                     |                   | Course Code : BSCH2012  |                               |               |                  |        |
|                                                                 | Title : FOOD PRODUCT       | ION OPERATIONS LAB    |                   | Title : FRONT OFFICE OF | ERATIONS LAB                  |               |                  |        |
|                                                                 | Credit : 2                 |                       | Type :PR          | Credit : 1              |                               | Type :PR      |                  |        |
|                                                                 |                            | Result :<br>Fail      |                   |                         | Result :<br><mark>Fail</mark> |               |                  |        |
|                                                                 | Semester :<br>Sem IV       | Status :<br>Backlog   |                   | Semester :<br>Sem IV    | Status :<br>Backlog           |               |                  |        |
| 4                                                               |                            |                       |                   |                         |                               |               |                  |        |
| Type here to search                                             | O ⊟i                       | 💽 🚍 😻 🔇               | ) 🚺 🦻 🖘 🔊         | <ul><li></li></ul>      | ^ ĝ 🖡 🛃 📼 d                   | (해) 🦟 ENG 07- | 17:03<br>10-2021 | $\Box$ |

**Pay via paytm :** m.paytm.me/galgotias\_newstudents\_web

| $  \begin{array}{c}  \\  \  \  \  \  \  \  \  \  \  \  \  \  $                                  | Fee for Galgotias University   Pay × | <b>b</b> paytm - Bing<br>ter%20Noida/Galgotias%20Univ | ×   +   | 20New%20Students?utm_source | 50      | ς^≡     | -<br>G         |    |   |
|-------------------------------------------------------------------------------------------------|--------------------------------------|-------------------------------------------------------|---------|-----------------------------|---------|---------|----------------|----|---|
| Paytm                                                                                           | Paytm for Consumer                   | Paytm For Business                                    | Company | Career                      | 10      | Sig     | n In 🤇         | 3  |   |
| Pay Your Fee                                                                                    |                                      |                                                       |         |                             |         |         |                |    |   |
| Select Your Institute's Location Uttar Pradesh - Greater Noid                                   | la 🕲                                 |                                                       |         |                             |         |         |                |    |   |
| Select Your Institute Galgotias University                                                      | 8                                    |                                                       |         |                             |         |         |                |    |   |
| Select Your Institute's Area<br>Fee Payment for Existing Stu                                    | ıden                                 |                                                       |         |                             |         |         |                |    |   |
| Select Fee Details<br>Exam Fee (Back Paper)                                                     |                                      |                                                       |         |                             |         |         |                |    |   |
| Admission Number                                                                                |                                      |                                                       |         |                             |         |         |                |    |   |
|                                                                                                 |                                      |                                                       |         |                             |         |         |                |    |   |
| Proceed                                                                                         |                                      |                                                       |         |                             |         |         |                |    |   |
| Note: Convenience fee is charged on fee<br>amount & it varies based on payment mor<br>selected. | de                                   |                                                       |         |                             |         |         |                |    |   |
|                                                                                                 | o 🛱 💽                                | 📄 👯 🔘 🚺 🗖                                             | 📼 🖬 🐖   | 🕜 😞 32°C \land 🖟 🖾          | · (아) 🚛 | ir. ENG | 17:<br>G 07-10 | 26 | I |